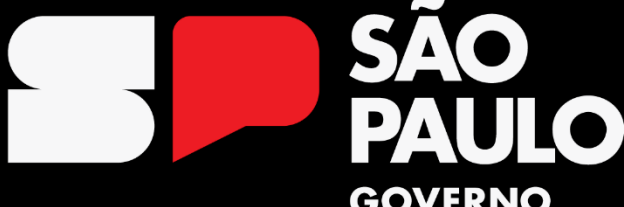

#### GOVERNO DO ESTADO

Secretaria da **Educação** 

Orientação Técnica: Inscrição para o processo de Atribuição de Classes e Aulas 2025

# Pauta da Orientação Técnica

- Inscrição na SED;
- Público Alvo;
- Cronograma de Inscrição;
- O que há de novo;
- Informações importantes;
- Telas do Sistema SED;

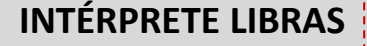

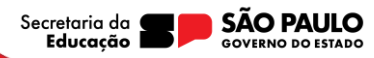

# Inscrição na SED

As inscrições para o processo de Atribuição de Classes e Aulas 2025 ocorrerão de maneira online por meio da plataforma SED.

A plataforma está disponível no site sed.educacao.sp.gov.br, acesse o sistema utilizando suas credenciais.

No período de inscrição será possível verificar os **dados pessoais** e as informações sobre os critérios de classificação com opção de **recurso.** 

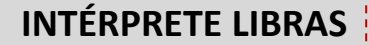

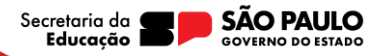

Poderão se inscrever neste momento somente docentes efetivos, efetivos ingressantes, não efetivos e remanescentes do Concurso Público (Edital 01/2023)

#### Ponto de Atenção:

Os inscritos no **Processo Seletivo Simplificado VUNESP** irão se inscrever para participar da Atribuição de Classes e Aulas 2025 somente após a publicação da lista de classificação pela instituição responsável pelo certame.

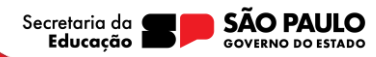

Quem são os remanescentes do Concurso?

Conforme estabelecido em **Resolução SEDUC 64**, de 12 de setembro de 2024.

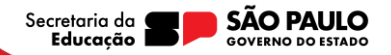

Quem são os remanescentes do Concurso?

- Candidatos aprovados no concurso público que não foram convocados;
- Candidatos aprovados que foram convocados, mas na escolha, não havia vaga para sua jornada;

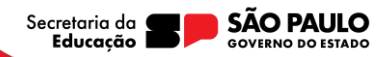

Quem não são os remanescentes do Concurso?

- Candidato não aprovado no concurso;
- Candidato aprovado que escolheu vaga;
- Candidato aprovado e convocado que não compareceu à sessão de escolha;
- Candidato aprovado que compareceu na sessão mas desistiu no ato da escolha.

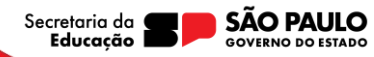

# Cronograma de Inscrição

O período de inscrição:

- 12h 08/10 até 23h59 21/10/2024 Período de Inscrição;
- 12h 08/10 a 23h59 15/10/2024 Interposição de recurso;
- 08/10 a 18/10/2024 Análise dos recursos;
- 31/10/2024 Processamento da classificação.
- 01/11/2024 Classificação final (SED)

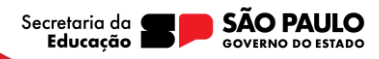

# O que há de novo?

Para efetivos e não efetivos:

- Ampliação de jornada ou aumento da carga horária – somente se tiverem 90% ou mais de frequência no Presença.
- Opção de designação no Programa Ensino Integral (PEI) – somente se tiverem 90% ou mais de frequência no Presença.

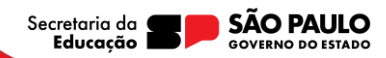

# O que há de novo?

Para efetivos ingressantes:

- Não farão a opção de jornada, participarão no processo de atribuição com a jornada de escolhida na sessão de escolha.
- Jornada ampliada (40h) estarão automaticamente credenciados no Programa Ensino Integral (PEI) – Poderão optar por transferência de PEI.
- Jornada completa (25) não poderão se credenciar no PEI, poderão fazer opção pelo artigo 22.

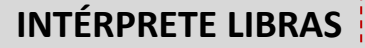

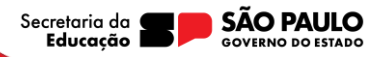

# O que há de novo?

Para Remanescentes:

 Docentes contratados poderão indicar a opção pela designação no Programa Ensino Integral (PEI) – somente se tiverem 90% ou mais de frequência no Presença.

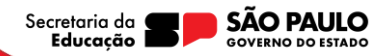

# Informações importantes

- A Portaria de inscrição será publicada em DOE 08/10/2024
- Todos os critérios de pontuação estão relacionados ao vínculo ativo na SEDUC.
- Em caso de divergência de informação poderão cadastrar recurso de acordo com as datas previstas em cronograma.

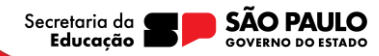

A inscrição deverá ser realizada na plataforma SED, no site <u>https://sed.educacao.sp.gov.br/</u>

**INTÉRPRETE LIBRAS** 

#### Acesse o sistema utilizando suas credenciais.

| Bem-vindo à                                               |  | locn<br>rg48°°°°°°                                                                    |                 |
|-----------------------------------------------------------|--|---------------------------------------------------------------------------------------|-----------------|
| Secretaria Escolar Digital                                |  | SENMA                                                                                 |                 |
| -<br><u>saiba mais</u> sobre a Secretaria Escolar Digital |  |                                                                                       |                 |
|                                                           |  | ACESSAR                                                                               | Esqueci a senha |
|                                                           |  | Não possui cadastro? <u>Obtenha seu primeiro acesso</u><br>Saib <u>a como acessar</u> |                 |
|                                                           |  | Precisa de Suporte? Acesse o portal de atendimento                                    |                 |
|                                                           |  |                                                                                       |                 |

Educação

Acesse no menu Atribuição Inicial 2025 e clique em Inscrição.

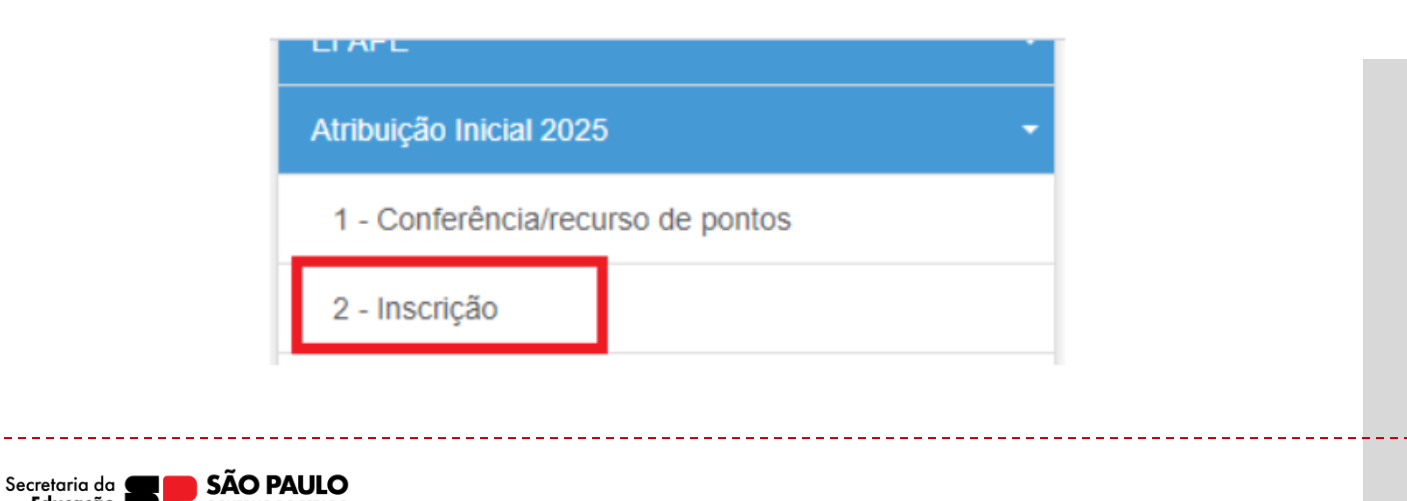

#### Selecione o vínculo.

#### Inscrição para Atribuição

|                |            |                            |                |    |   |           |             | Escolher Colunas             | ⊜ Imprimir 🛛 🗏 Ger       | ar Excel |     | Serar PD |
|----------------|------------|----------------------------|----------------|----|---|-----------|-------------|------------------------------|--------------------------|----------|-----|----------|
| strar          | 10 + regis | tos                        |                |    |   |           |             |                              | Film                     |          |     |          |
| Ario<br>Letivo | Diretoria  | UA de Classificação        | CPF            | RG | 0 | Categoria | Deficiência | Disciplina Concurso          | Comprovante<br>Inscrição | Editar   | Ver | Inscrew  |
| 025            | CENTRO     | MANUEL DA NOBREGA<br>PADRE | 167.***.50     | 22 | 1 | A         | N           | LINGUA ESTRANGEIRA<br>INGLES |                          |          |     | •        |
| 024            | CENTRO     | MANUEL DA NOBREGA<br>PADRE | 167.***.***-50 | 22 | 1 | A         | N           | LINGUA ESTRANGEIRA<br>INGLES |                          |          | ٩   | *        |
|                | CENTRO     | MANUEL DA NOBREGA          | 167 *** ***-50 | 22 | 1 | A         | N           | LINGUA ESTRANGEIRA           |                          |          | Q   | -        |

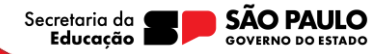

#### Insira as informações:

| Raça/Cor:           | SELECIONE • |  |
|---------------------|-------------|--|
| Possui Deficiência? | SELECIONE • |  |
| Possui Dependentes? | SELECIONE • |  |

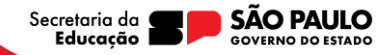

Verifique sua formação curricular:

Formação Curricular

Disciplina Específica: 1400 - LINGUA ESTRANGEIRA INGLES

Disciplina(s) Qualificação: 1100 - LINGUA PORTUGUESA

2300 - SOCIOLOGIA

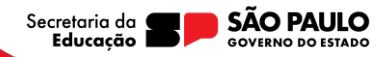

Preencha as informações sobre a atuação em 2025.

#### Atuação Profissional em 2025

|                                      |           | <br>INTÉRPRETE LIBRAS |
|--------------------------------------|-----------|-----------------------|
| Deseja ser designado pelo artigo 22? | SELECIONE |                       |
| Jornada Pretendida:                  | SELECIONE |                       |
| Possui acúmulo de cargo?             | SELECIONE |                       |

Programa Ensino Integral (PEI)

- Se já atua no PEI
  - Informa se deseja permanecer na unidade ou se pretende se credenciar em outra DE.
- Se não atua no PEI
  - Informa se deseja se credenciar no Programa.

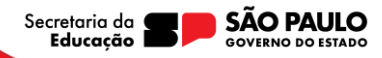

Conferir pontuação nos critérios:

1. Tempo de Serviço:

GOVERNO DO ESTADO

Educacão

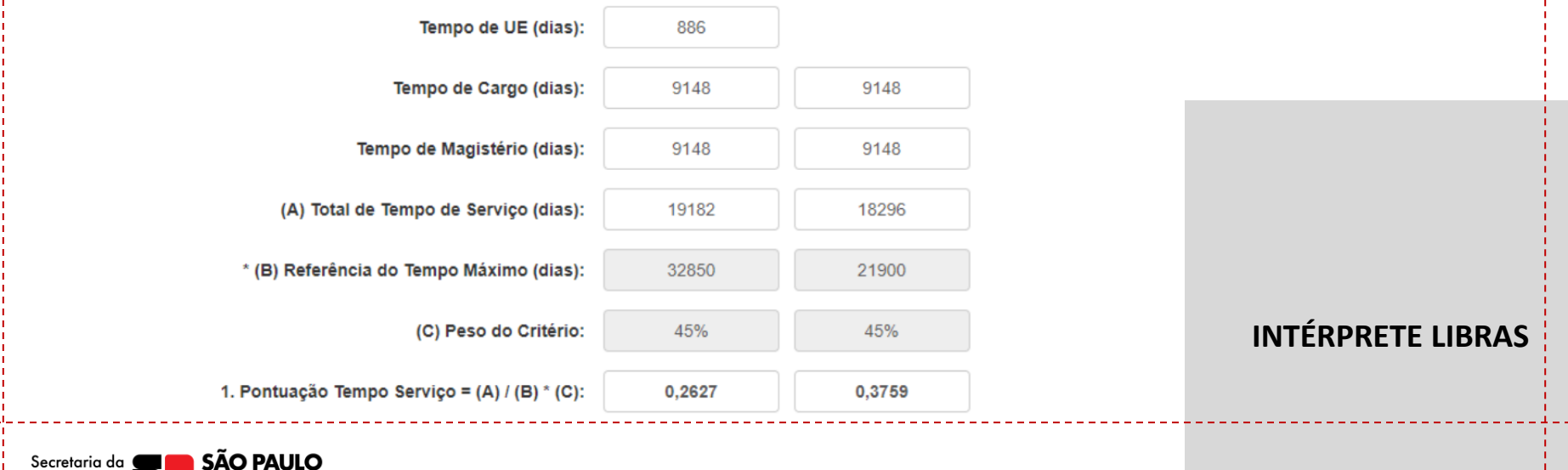

Conferir pontuação nos critérios:

2. Presença:

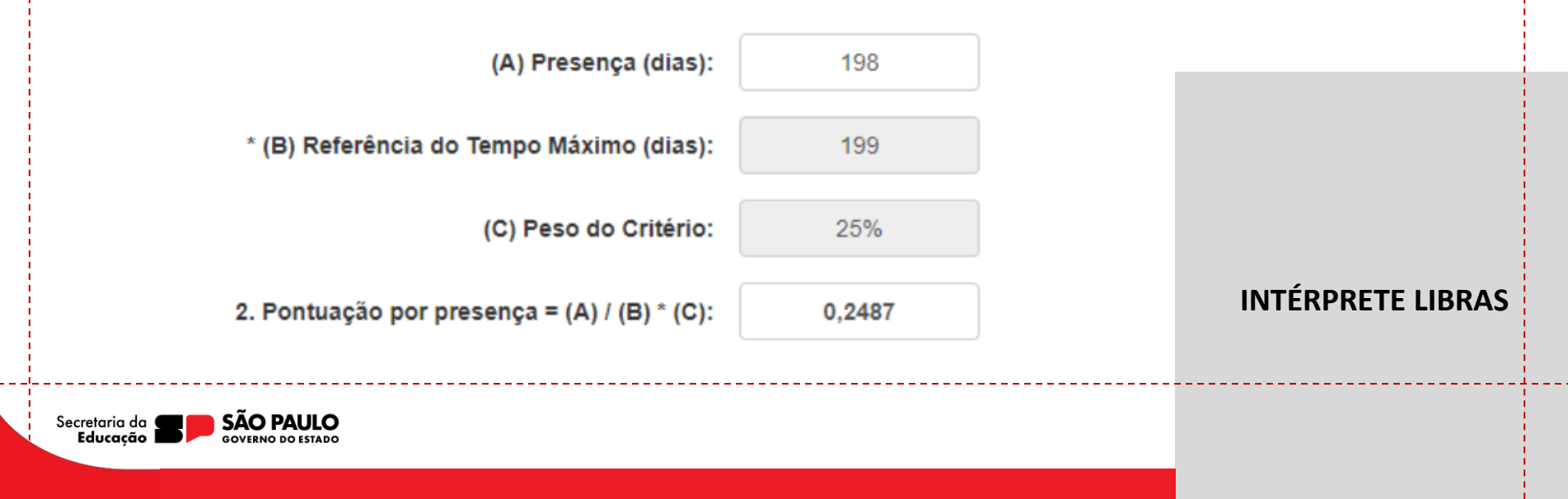

Conferir pontuação nos critérios:

3. Desenvolvimento:

Referência da Pontuação Inscritos Profº

Multiplicador e Formador DE/EFAPE:

Referência da Pontuação Profº Cursista:

Referência Pós-graduação em Matemática SESI:

Referência Prog. Desenvolvimento Líderes PDL:

| 0,5 |  |
|-----|--|
|     |  |

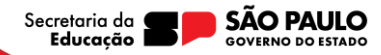

#### Conferir pontuação nos critérios: 4. Jornada:

|      | 4B. Jornada Opção - Peso 5%                    |                                                                                                    |                                                                                                    |
|------|------------------------------------------------|----------------------------------------------------------------------------------------------------|----------------------------------------------------------------------------------------------------|
| 40   | (A) Jornada Opção (horas):                     | 40                                                                                                    |                                                                                                    |
| 40   | (B) Referência de Jornada (horas):             | 40                                                                                                    |                                                                                                    |
| 5%   | (C) Peso do Critério:                          | 5%                                                                                                    |                                                                                                    |
| 0,05 | 4B. Pontuação Jornada Opção = (A) / (B) * (C): | 0.05                                                                                                    | INTÉROPETE LIBRAS                                                                                                    |
|      |                                                |                                                                                                    |                                                                                                    |
|      |                                                |                                                                                                    |                                                                                                    |
|      |                                                |                                                                                                    |                                                                                                    |
|      | 40<br>40<br>5%<br>0,05                         | 4B. Jornada Opção - Peso 5%         40       (A) Jornada Opção (horas):         40       (B) Referência de Jornada (horas):         5%       (C) Peso do Critério:         0,05       4B. Pontuação Jornada Opção = (A) / (B) * (C): | 4B. Jornada Opção - Peso 5%         40       (A) Jornada Opção (horas):       40         40       (B) Referência de Jornada (horas):       40         5%       (C) Peso do Critério:       5%         0,05       4B. Pontuação Jornada Opção = (A) / (B) * (C):       0.05 |

Conferir pontuação nos critérios: 5. Titulação:

(A) Pontuação Diploma Doutor: 0,5 (B) Pontuação Diploma Mestre: 0,25 (C) Cert. de Aprov. Referência (máximo de 5): 0,05 INTÉRPRETE LIBRAS

Conferir pontuação nos critérios: Pontuação Final.

| Total DE:                             | 0.7396 |                             |                   |
|---------------------------------------|--------|-----------------------------|-------------------|
| Total UE:                             | 0.6264 | Γ, Γ                        |                   |
| Fechar                                |        | Cadastrar Recurso Confirmar | INTÉRPRETE LIBRAS |
| Secretoria da <b>en en São DALILO</b> |        |                             |                   |

A inscrição deverá ser realizada na plataforma SED, no site <u>https://sed.educacao.sp.gov.br/</u>

**INTÉRPRETE LIBRAS** 

#### Acesse o sistema utilizando suas credenciais.

| SECRETARIA DA EDUCAÇÃO DO ESTADO DE SÃO PAULO<br>Secretaria Escolar Digital | SOBRE A SECRETARIA BOLETI | M ESCOLAR | INSCRIÇÃO PARA REDE PÚBLICA | CONSULTA CERTIFICAÇÃO EXAME SUPLETIVO<br>SAIBA COMO ACESSAR                      | CONCLUINTES - CONSULTA PÚBLICA | PORTAL DE ATENDIMENTO |    |
|-----------------------------------------------------------------------------|---------------------------|-----------|-----------------------------|----------------------------------------------------------------------------------|--------------------------------|-----------------------|----|
| Bem-vindo à                                                                 |                           |           |                             | locin<br>rg48*******                                                             |                                |                       |    |
| Secretaria Escolar Digital                                                  |                           |           |                             | SENHA<br>                                                                        |                                |                       | ¥# |
|                                                                             |                           |           |                             | ACESSAR<br>Não possui cadastro? <u>Obtenha seu primeir</u><br>Saiba como acessar |                                |                       |    |
|                                                                             |                           |           |                             | Precisa de Suporte? Acesse o <u>portal de ate</u>                                | ndimento                       |                       |    |

A inscrição deverá ser realizada na plataforma SED, no site <u>https://sed.educacao.sp.gov.br/</u>

Acesse no menu Atribuição Inicial 2025 e clique em Inscrição.

Secr

|                                                      | Atribuição Inicial 2025 -         |                   |
|------------------------------------------------------|-----------------------------------|-------------------|
|                                                      | 1 - Conferência/recurso de pontos |                   |
|                                                      | 2 - Inscrição                     | INTÉRPRETE LIBRAS |
| itaria da <b>SP SÃO P</b><br>Ju <b>cação SOVERNO</b> | AULO<br>do estado                 |                   |

#### Selecione o vínculo.

#### Inscrição para Atribuição

|               |            |                            |                |    |   |           |             |                               |                        |         |        |     | 1         |
|---------------|------------|----------------------------|----------------|----|---|-----------|-------------|-------------------------------|------------------------|---------|--------|-----|-----------|
| ×             |            |                            |                |    |   |           |             | Escother Colunas              | ⊜Imprimir              | 🗉 Gerar | Excel  | •   | ierar PDF |
| lostrar       | 10 + regis | tos                        |                |    |   |           |             |                               |                        | Filtro  |        |     |           |
| Ano<br>Letivo | Diretoria  | UA de Classificação        | CPF            | RG | 0 | Categoria | Deficiência | Disciplina Concurso           | Comprovan<br>Inscrição | te -    | Editar | Ver | Inscrever |
| 2025          | CENTRO     | MANUEL DA NOBREGA<br>PADRE | 167.***.50     | 22 | 1 | A         | N           | LINGUA ESTRANGEIRA.<br>INGLES |                        |         |        |     | •         |
| 2024          | CENTRO     | MANUEL DA NOBREGA<br>PADRE | 167.***.***.50 | 22 | 1 | A         | N           | LINGUA ESTRANCEIRA.<br>INGLES |                        |         |        | ٩   | ~         |
|               |            | MANUEL DA NOBREGA          | 107 00 00 00   | 22 |   |           | N           | LINGUA ESTRANGEIRA            |                        |         |        | 0   | -         |

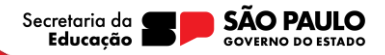

Selecione a Diretoria de Ensino desejada:

Secretar

| E                                     | Diretoria:            | Selecione • | ×           |                   |
|---------------------------------------|-----------------------|-------------|-------------|-------------------|
|                                       | CPF:                  |             |             |                   |
|                                       | RG:                   |             |             |                   |
|                                       | Nome:                 |             |             |                   |
|                                       |                       |             | + Inscrição | INTERPRETE LIBRAS |
| cretaria da <b>ED</b> SÃO<br>Educação | PAULO<br>NO DO ESTADO |             | <br>        |                   |

Após conferir dados pessoais, verifique os dados da formação curricular:

Para docentes com vínculo:

Formação Curricular

Disciplina(s): 1100 - LINGUA PORTUGUESA

2300 - SOCIOLOGIA

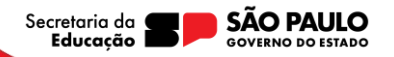

Após conferir dados pessoais, verifique os dados da formação curricular:

#### Para docentes sem vínculo:

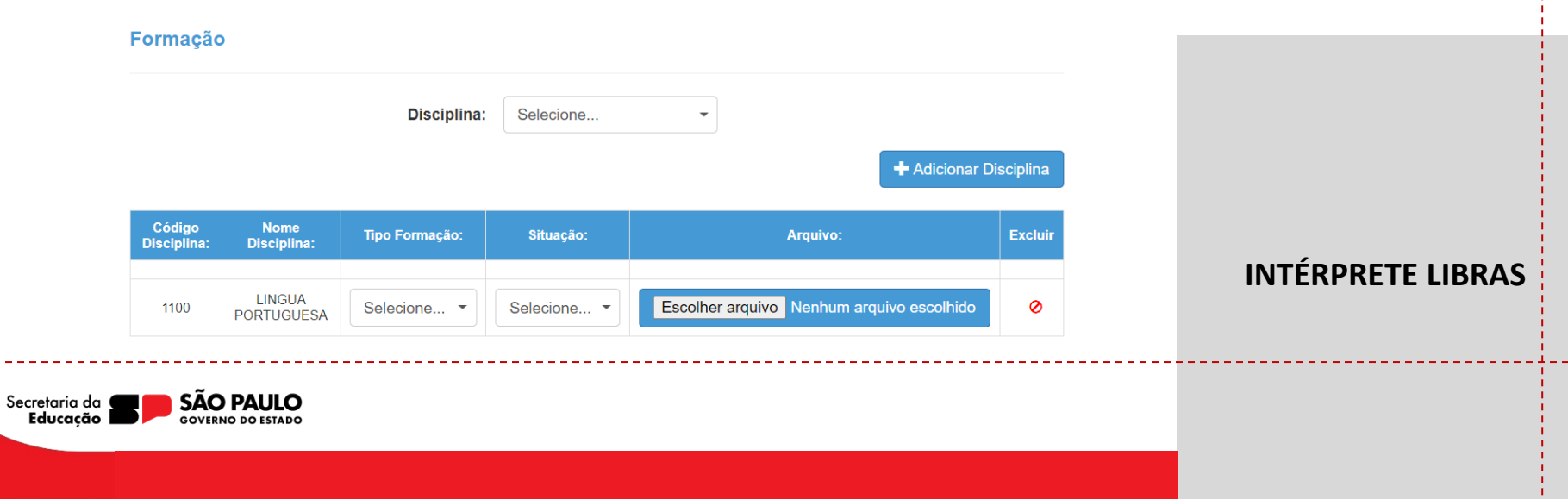

| Informar se deseja se credenciar no PEI |
|-----------------------------------------|
|-----------------------------------------|

| Programa | de | Ensino | Integral | (PEI) |
|----------|----|--------|----------|-------|
|----------|----|--------|----------|-------|

| Penalidade Administrativa Nos | Últimos 5 anos: | NÃO |
|-------------------------------|-----------------|-----|
|                               |                 |     |

Situação Para Lecionar:

Deseja atuar no Programa de Ensino Integral?

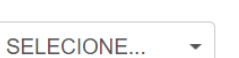

CANDIDATO AUTORIZADO A LECIONAR

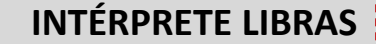

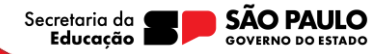

Conferir pontuação nos critérios: 1. Pontuação no Concurso VUNESP

**Concurso VUNESP - Peso 55%** 

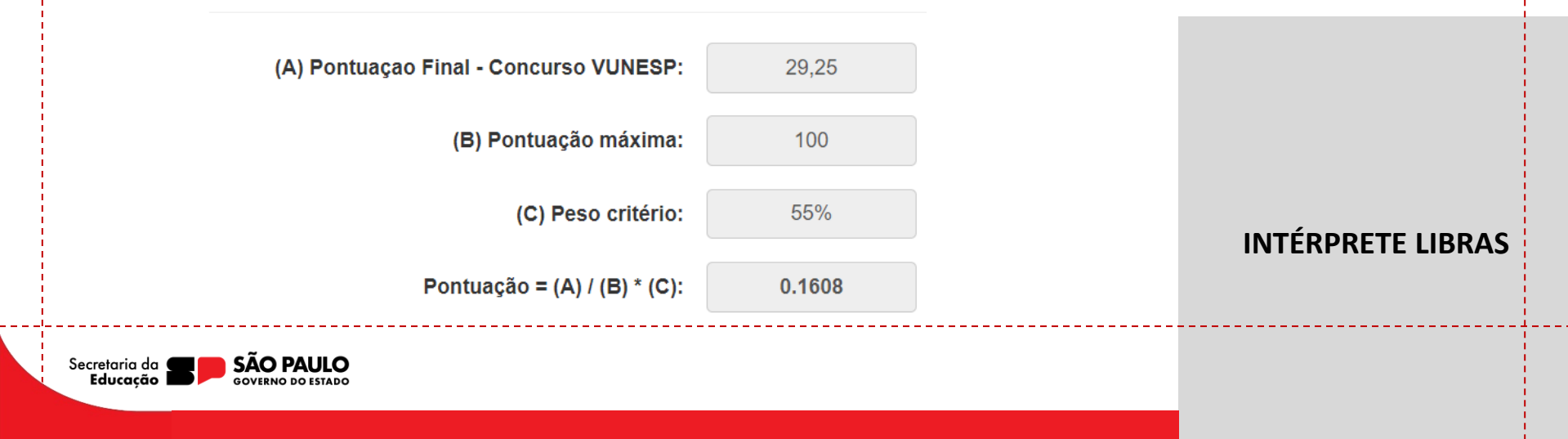

Conferir pontuação nos critérios:

2. Presença em Sala

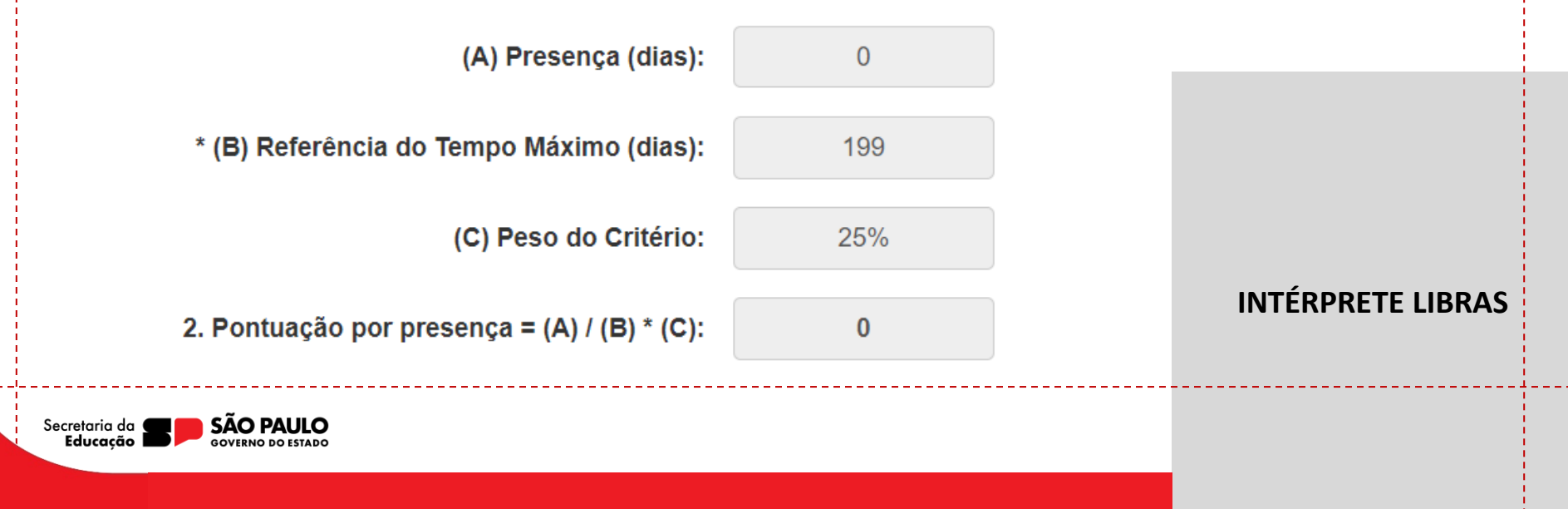

Conferir pontuação nos critérios:

3. Tempo de Magistério

(A) Tempo de Magistério (dias):
 (B) Tempo total de Magistério (dias):
 10950
 (C) Peso Tempo de Magistério:
 10%
 INTÉRPRETE LIBRAS
 Pontuação Tempo Serviço = (A) / (B) \* (C):
 0

Conferir pontuação nos critérios:

#### 4. Desenvolvimento

Referência da Pontuação Inscritos Profº

Multiplicador e Formador DE/EFAPE:

Referência da Pontuação Profº Cursista:

Referência da Pontuação Não Participação:

0

0.5

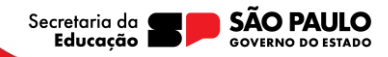

Conferir pontuação nos critérios: Pontuação Final

Pontuação Final
0.1608

Fechar

Image: Cadastrar Recurso

Secretorio do Sourcemo Do Estado

Image: Cadastrar Recurso

Secretorio do Sourcemo Do Estado

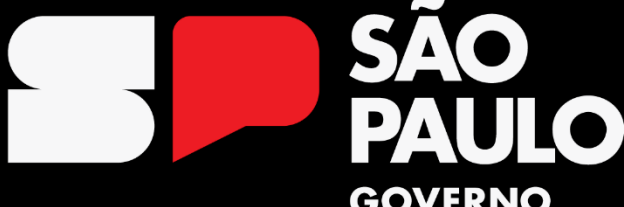

#### GOVERNO DO ESTADO

Secretaria da **Educação** 

Orientação Técnica: Inscrição para o processo de Atribuição de Classes e Aulas 2025